# Séance de révisions : Initiation à l'utilisation d'une IA générative de texte

Définitions

L'intelligence artificielle (IA) est un ensemble de théories et techniques visant à créer des machines <u>capables de simuler</u> <u>l'intelligence humaine</u>. *Exemples : reconnaissance faciale, algorithmes de recommandation de YouTube /google/Instagram, prédictions météo...* 

Cette séance a pour objectif de découvrir ce qu'est l'IA et d'apprendre à l'utiliser pour créer des QCM sur le cours.

### Resource 1 : C'est quoi l'IA ?

Une IA générative est une intelligence artificielle conçue pour générer de nouvelles données en se basant sur les données sur lesquelles elle a été entrainée : texte, images, musique, etc.

Ressources

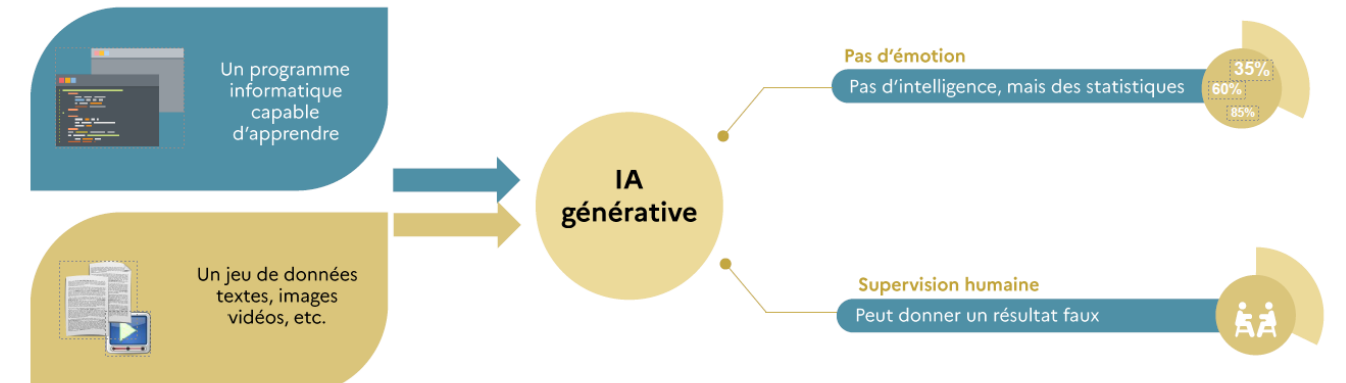

Source illustration : Délégation Régionale Au Numérique Educatif - Site de Grenoble

## Resource 2 : C'est quoi un LLM ?

Un outil d'**IA générative de texte** comme ChatGPT est <u>basé sur un large modèle de langage</u> ou LLM (tel que GPT-4 pour ChatGPT). Une fois <u>entraîné</u>, ce modèle <u>peut prédire le prochain mot</u> le plus probable étant donné une suite de mots préalables. Il est alors exploité pour générer de nouveaux contenus à partir d'une question ou d'une requête spécifique appelée « prompt ».

#### ransformers Generative Un modèle de langage comme GPT-4 utilise une Cette technologie peut générer de nouveaux contearchitecture de réseaux de neurones appelée nus (texte, image, audio, vidéo) de façon aléatoire à « transformer » qui permet d'établir des relations partir d'une information d'entrée (« prompt ») saisie mathématiques entre les mots et de déterminer le par l'utilisateur. Un prompt précis et complet conduit sens d'un mot en fonction du contexte, en se focaà une réponse plus affinée et spécifique. lisant sur les mots les plus pertinents. Le contenu généré s'approche ainsi du langage naturel. Pretrained Cette IA est pré-entraînée sur des données massives (ensemble de Wikipédia, GitHub, réseaux sociaux, etc.). Ces données sont capitales dans l'apprentissage des modèles de langage et des modèles génératifs d'IA. Resource 3 : Quelques points de vigilance Source ressources 2 et 3 : CahierLLL\_IAG\_OKOER : <u>http://hdl.handle.net/20.500.12279/1089</u> **Compréhension limitée** Les LLM génèrent du contenu sans comprendre le sens du prompt ni du contenu généré. **Risque d'erreurs** Les LLM créent des contenus les plus probables sur base de son apprentissage. Certains con-

|                           | tenus peuvent dès lors être incorrects ou biaisés.                                                                                                    |
|---------------------------|----------------------------------------------------------------------------------------------------|
| Usage critique nécessaire | L'utilisation des LLM demande une vérification des contenus générés et une réflexion critique.                                                                                                    |
| Prompting essentiel       | La qualité des réponses du LLM dépend de la précision avec laquelle le prompt aura été ré-<br>digé.                                                                                                    |
| Sécurité des données      | L'usage du LLM ne garantit pas la sécurité des données, l'utilisateur ou l'utilisatrice reste res-<br>ponsable des données fournies dans ses prompts qui doivent respecter le RGPD et les droits<br>d'auteur |

#### Consignes

Utiliser la fiche méthode à disposition au verso pour rédiger un prompt efficace destiné à une IA afin de générer des questions de révision pour le prochain DS.

| FICHE METHODE : Rédiger un prompt                                                                                                    | pour une IA                                                                                                    | Difficulté 🛧 🛧 🛧                                                            |  |
|----------------------------------------------------------------------------------------------------|----------------------------------------------------------------------------------------------------|-----------------------------------------------------------------------------|--|
| Un prompt est, dans le contexte de l'intelligence artificielle, une instruction ou un ensemble de directives données à une intelligence artificielle (IA) pour accomplir une tâche spécifique. Il s'agit d'un court texte qui permet d'initier une conversation ou une tâche avec un système de langage naturel. L'écriture du prompt conditionne l'obtention d'une réponse adaptée aux attentes. |                                                                                                    |                                                                             |  |
| <ul> <li>Formuler des consignes précises en explicitant ses a</li> <li>Devenir autonome dans l'utilisation de l'IA</li> <li>Développer l'esprit critique face aux réponses généries</li> </ul>                                                                                                    | ttentes à une IA<br>ées par l'IA                                                                                                    |                                                                             |  |
| Étape 1 : Rédiger un Prompt efficace                                                                                                    |                                                                                                    |                                                                             |  |
| <ol> <li>Sur une feuille de brouillon ou à l'aide d'un logiciel d<br/>éléments de la base d'un « bon prompt » en détaillant c</li> <li><u>Contexte</u> : Informations en lien avec le cadr</li> <li><u>Instruction</u> : La tâche spécifique à réaliser</li> <li><u>Donnée d'entrée :</u> Contenu/sujet spécifique</li> <li><u>Indicateur de sortie</u> : Format ou type de rép</li> </ol>        | le traitement de texte, <u>composei</u><br>haque élément avec suffisammen<br>e de la recherche ou le but reche<br>e<br>ponse attendue                        | <u>r</u> <b>le prompt en assemblant les 4</b><br>nt de précisions.<br>erché |  |
| <b>Exemple de prompt structuré</b> : Pour un élève de seconde, propose un sujet de contrôle sur le chapitre de la biodiversité, résultat et étape de l'évolution sous la forme de 20 QCM avec 4 choix possibles mais une seule bonne réponse.                                                                                                    |                                                                                                    |                                                                             |  |
| Autre exemple : Pour un élève de seconde dans le cadre d'une séance de SVT, propose un plan pour un oral sur les risques associés à l'érosion en milieu littoral et les solutions à mettre en place pour y remédier. 3 parties maximum.                                                                                                    |                                                                                                    |                                                                             |  |
| Étape 2 : Soumettre son prompt à l'IA                                                                                                    |                                                                                                    |                                                                             |  |
| 2. <u>Ouvrir</u> un navigateur internet et <u>se rendre</u> sur le sit                                                                                                    | e de l'IA choisie *.                                                                                                    |                                                                             |  |
| 3. <u>Copier-coller</u> le prompt dans la zone de saisie prévue sur le site de l'IA.                                                                                                    |                                                                                                    |                                                                             |  |
| 4. <u>Cliquer</u> sur « Envoyer » ou « Valider » pour soumettre la demande et obtenir la reponse de l'IA.                                                                                                    |                                                                                                    |                                                                             |  |
| 5. Lire attentivement les reponses proposees, notamment sur Compar:IA, et identifier celle qui correspond le mieux                                                                                                    |                                                                                                    |                                                                             |  |
| 6 <b>Reformuler</b> le prompt si la réponse ne correspond pas aux attentes <b>afin d'affiner</b> la demande et d'obtenir un résul-                                                                                                    |                                                                                                    |                                                                             |  |
| tat plus adapté.                                                                                                    |                                                                                                    |                                                                             |  |
| 7. <u>Relire, vérifier et corriger</u> si besoin la proposition de l'IA                                                                                                    |                                                                                                    |                                                                             |  |
| 8. <u>Vérifier</u> la fiabilité des sources utilisées.                                                                                                    |                                                                                                    |                                                                             |  |
| * Dans le cadre d'une utilisation en classe, nous utiliserons <b>Perplexity.ai</b> et <b>comparia.beta.gouv.fr</b> car ils <u>ne nécessitent pas</u>                                                                                                    |                                                                                                    |                                                                             |  |
| de création de compte (rattaché à des données personnelles). Perplexity <u>cite ses sources</u> . Comparia est un site gouvernemen-                                                                                                    |                                                                                                    |                                                                             |  |
| tal qui permet de comparer l'efficacité des différents LLM et d'évaluer les impacts environnementaux d'une requête.                                                                                                    |                                                                                                    |                                                                             |  |
| Pour aller plus loin : Les impacts environnementaux d'une                                                                                                    | recherche avec l'IA                                                                                                    | d'après Compar:IA.beta.gouv.fr                                              |  |
| OpenAl/GPT-40 mini                                                                                                    | Google/Gemini 2.0 Flash                                                                                                    |                                                                             |  |
| PROPRIÉTAIRE TAILLE ESTIMÉE (M) LICENCE COMMERCIALE                                                                                                    | PROPRIÉTAIRE TAILLE ESTIMÉE (M) LICENCE COMMERCIALE                                                                                                    |                                                                             |  |
| Le plus petit des deux modèles sur lesquels repose ChatGPT d'OpenAI,<br>lancé en juillet 2024.                                                                                                    | Sorti en décembre 2024, ce plus petit modèle multilingu<br>est de la famille Flash de Gemini, permettant une répons<br>pour des raisonnements moins avancés. | e et multimodal<br>se très rapide                                           |  |
| Impact énergétique de la discussion                                                                                                    | Impact énergétique de la discussion                                                                                                    |                                                                             |  |
| 35 milliards para <sup>®</sup> .<br>(est.)<br>taille du modèle (est.) taille du modèle (est.)                                                                                                    | 40 milliards param.<br>(est.) x 2565 tokens <sup>©</sup><br>taille du texte =                                                                                | ©<br>21wh<br>énergie conso.                                                 |  |
| Ce qui correspond à :                                                                                                    |                                                                                                    |                                                                             |  |
| ▲ 4g <sup>©</sup><br>CO <sup>2</sup> émis<br>↓ 1h <sup>©</sup><br>ampoule LED<br>▼ 7min <sup>©</sup><br>vidéos en ligne                                                                                                    | 13g<br>CO <sup>2</sup> émis<br>4h<br>ampoule LED                                                                                                    | <b>24</b> min <sup>©</sup><br>vidéos en ligne                               |  |